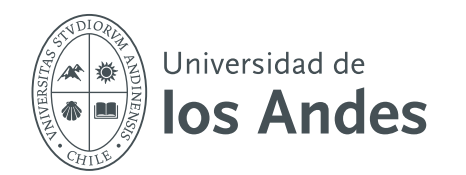

dirección de BIBLIOTECA

## Creación de cuenta en e-Libro en 2 pasos

## Paso 1: Acceder al registro

Para registrarse, dentro de la página de la plataforma deberá dirigirse a la opción de "Registrarse" en la esquina superior derecha, tal como lo muestra la siguiente imagen:

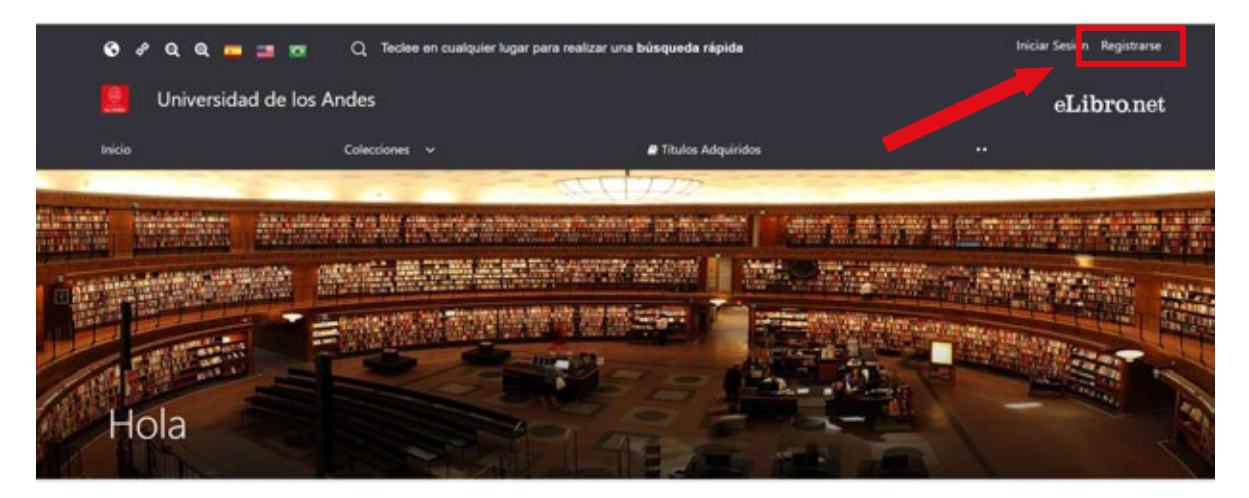

## Paso 2: Completa tus datos

Una vez dentro del formulario de registro, deberá completar su información (correo, nombre, apellido y contraseña). Cuando se completen los campos, se debe hacer click en "Crear Cuenta", tal como se muestra a continuación:

| e                                                                                        | Libro                                                                                                    |
|------------------------------------------------------------------------------------------|----------------------------------------------------------------------------------------------------|
| Crea tu cuenta                                                                           | con Universidad de los                                                                                                    |
|                                                                                          | Andes                                                                                                    |
| Al crear tu cuenta en eLibro podrás ac<br>como descarga de documentos, obten<br>notas, y | ceder a todas las funcionalidades de nuestra plataforma<br>ición de la referencia bibliográfica, agregar marcadores y<br>resaltar texto, entre otras. |
| Haga clic aqu                                                                            | ai para activar modo accesibilidad                                                                                                    |
| EMAIL                                                                                    |                                                                                                    |
| NOMBRE:                                                                                  | APELLIDO:                                                                                                    |
| CONTRASEÑA:                                                                              |                                                                                                    |
| CONFIRMAR CONTRASEÑA:                                                                    |                                                                                                    |
|                                                                                          | Crear Cuenta                                                                                                    |

Una vez finalizado el proceso, el usuario estará creado y la sesión iniciada.